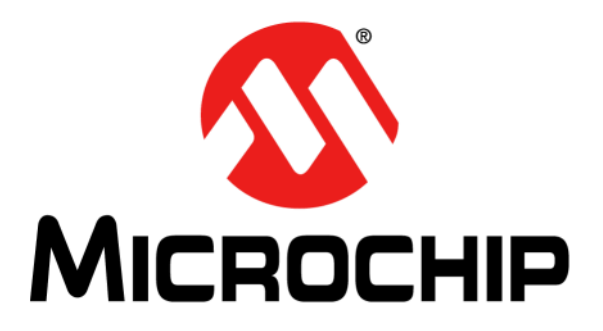

# MPLAB<sup>®</sup> Code Configurator User's Guide

© 2013-2014 Microchip Technology Inc.

#### Note the following details of the code protection feature on Microchip devices:

- Microchip products meet the specification contained in their particular Microchip Data Sheet.
- Microchip believes that its family of products is one of the most secure families of its kind on the market today, when used in the intended manner and under normal conditions.
- There are dishonest and possibly illegal methods used to breach the code protection feature. All of these methods, to our knowledge, require using the Microchip products in a manner outside the operating specifications contained in Microchip's Data Sheets. Most likely, the person doing so is engaged in theft of intellectual property.
- Microchip is willing to work with the customer who is concerned about the integrity of their code.
- Neither Microchip nor any other semiconductor manufacturer can guarantee the security of their code. Code protection does not mean that we are guaranteeing the product as "unbreakable."

Code protection is constantly evolving. We at Microchip are committed to continuously improving the code protection features of our products. Attempts to break Microchip's code protection feature may be a violation of the Digital Millennium Copyright Act. If such acts allow unauthorized access to your software or other copyrighted work, you may have a right to sue for relief under that Act.

Information contained in this publication regarding device applications and the like is provided only for your convenience and may be superseded by updates. It is your responsibility to ensure that your application meets with your specifications. MICROCHIP MAKES NO REPRESENTATIONS OR WARRANTIES OF ANY KIND WHETHER EXPRESS OR IMPLIED, WRITTEN OR ORAL, STATUTORY OR OTHERWISE, RELATED TO THE INFORMATION. INCLUDING BUT NOT LIMITED TO ITS CONDITION, QUALITY, PERFORMANCE, MERCHANTABILITY OR FITNESS FOR PURPOSE. Microchip disclaims all liability arising from this information and its use. Use of Microchip devices in life support and/or safety applications is entirely at the buyer's risk, and the buyer agrees to defend, indemnify and hold harmless Microchip from any and all damages, claims, suits, or expenses resulting from such use. No licenses are conveyed, implicitly or otherwise, under any Microchip intellectual property rights.

### QUALITY MANAGEMENT SYSTEM CERTIFIED BY DNV = ISO/TS 16949=

#### Trademarks

The Microchip name and logo, the Microchip logo, dsPIC, FlashFlex, KEELOQ, KEELOQ logo, MPLAB, PIC, PICmicro, PICSTART, PIC<sup>32</sup> logo, rfPIC, SST, SST Logo, SuperFlash and UNI/O are registered trademarks of Microchip Technology Incorporated in the U.S.A. and other countries.

FilterLab, Hampshire, HI-TECH C, Linear Active Thermistor, MTP, SEEVAL and The Embedded Control Solutions Company are registered trademarks of Microchip Technology Incorporated in the U.S.A.

Silicon Storage Technology is a registered trademark of Microchip Technology Inc. in other countries.

Analog-for-the-Digital Age, Application Maestro, BodyCom, chipKIT, chipKIT logo, CodeGuard, dsPICDEM, dsPICDEM.net, dsPICworks, dsSPEAK, ECAN, ECONOMONITOR, FanSense, HI-TIDE, In-Circuit Serial Programming, ICSP, Mindi, MiWi, MPASM, MPF, MPLAB Certified logo, MPLIB, MPLINK, mTouch, Omniscient Code Generation, PICC, PICC-18, PICDEM, PICDEM.net, PICkit, PICtail, REAL ICE, rfLAB, Select Mode, SQI, Serial Quad I/O, Total Endurance, TSHARC, UniWinDriver, WiperLock, ZENA and Z-Scale are trademarks of Microchip Technology Incorporated in the U.S.A. and other countries.

SQTP is a service mark of Microchip Technology Incorporated in the U.S.A.

GestIC and ULPP are registered trademarks of Microchip Technology Germany II GmbH & Co. KG, a subsidiary of Microchip Technology Inc., in other countries.

All other trademarks mentioned herein are property of their respective companies.

© 2013-2014, Microchip Technology Incorporated, Printed in the U.S.A., All Rights Reserved.

Printed on recycled paper. ISBN: 978-1-63276-215-3

SBN. 976-1-03270-215-3

Microchip received ISO/TS-16949:2009 certification for its worldwide headquarters, design and wafer fabrication facilities in Chandler and Tempe, Arizona; Gresham, Oregon and design centers in California and India. The Company's quality system processes and procedures are for its PIC® MCUs and dsPIC® DSCs, KEELOQ® code hopping devices, Serial EEPROMs, microperipherals, nonvolatile memory and analog products. In addition, Microchip's quality system for the design and manufacture of development systems is ISO 9001:2000 certified.

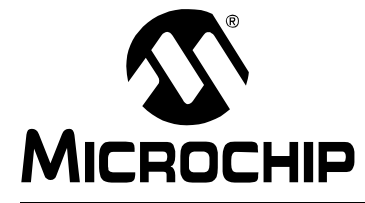

## MPLAB<sup>®</sup> CODE CONFIGURATOR USER'S GUIDE

## **Table of Contents**

| Preface                                                              | . 4      |
|----------------------------------------------------------------------|----------|
| Introduction                                                         | . 4      |
| Document Layout                                                      | . 4      |
| Conventions Used in this Guide                                       | . 5      |
| Recommended Reading                                                  | . 6      |
| The Microchip Web Site                                               | . 7      |
| Development Systems Customer Change Notification Service             | . 7      |
| Customer Support                                                     | . 8      |
| Revision History                                                     | . 8      |
| Chapter 1. Overview                                                  |          |
| • 1.1 Introduction                                                   | . 9      |
| Chapter 2. Getting Familiar with the User Interface                  |          |
| 2.1 Operating Areas                                                  | 10       |
| 2.1.1 Resource Area                                                  | 10       |
| 2.1.1.1 Device Resources Area                                        | 10       |
| 2.1.1.2 Project Resources Area                                       | 12       |
| 2.1.2 Pin Manager Area                                               | 13       |
| 2.1.2.1 Package View                                                 | 13       |
| 2.1.2.2 Table View                                                   | 14       |
| 2.1.3 Composer Area                                                  | 14       |
| 2.1.3.1 Initializers                                                 | 15       |
| 2.1.3.2 MCC File Handling                                            | 16       |
| 2.1.3.3 MCC Dialogs                                                  | 16       |
| Chapter 3. Operating the MPLAB <sup>®</sup> Code Configurator        |          |
| 3.1 Procedure for Peripheral Drivers Generation                      | 17<br>19 |
| 3.2 Generated Peripheral Drivers<br>3.2.1 Code Modification Tracking | 21<br>22 |
| Appendix A. Support                                                  |          |
| A.1 Abbreviations Used                                               | 23       |
| A.2 Support                                                          | 23       |
| Worldwide Sales and Service                                          | 24       |

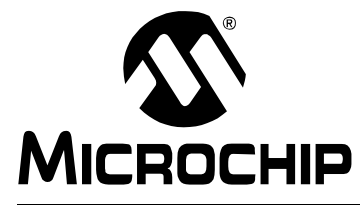

## MPLAB<sup>®</sup> CODE CONFIGURATOR USER'S GUIDE

### Preface

### NOTICE TO CUSTOMERS

All documentation becomes dated, and this manual is no exception. Microchip tools and documentation are constantly evolving to meet customer needs, so some actual dialogs and/or tool descriptions may differ from those in this document. Please refer to our web site (www.microchip.com) to obtain the latest documentation available.

Documents are identified with a "DS" number. This number is located on the bottom of each page, in front of the page number. The numbering convention for the DS number is "DSXXXXA", where "XXXXX" is the document number and "A" is the revision level of the document.

For the most up-to-date information on development tools, see the MPLAB<sup>®</sup> IDE online help. Select the Help menu, and then Topics to open a list of available online help files.

#### INTRODUCTION

This chapter contains general information that will be useful to know before using the MPLAB<sup>®</sup> Code Configurator. Items discussed in this chapter include:

- Document Layout
- Conventions Used in this Guide
- Recommended Reading
- The Microchip Web Site
- Development Systems Customer Change Notification Service
- · Customer Support
- Revision History

#### **DOCUMENT LAYOUT**

This document describes how to use the MPLAB<sup>®</sup> Code Configurator to generate peripheral driver code. The document is organized as follows:

- Chapter 1. "Overview"
- Chapter 2. "Installation"
- · Chapter 2. "Getting Familiar with the User Interface"
- Chapter 3. "Operating the MPLAB® Code Configurator"
- Appendix A. "Support "

#### CONVENTIONS USED IN THIS GUIDE

This manual uses the following documentation conventions:

#### DOCUMENTATION CONVENTIONS

| Description                                         | Represents                                                                                                   | Examples                                                    |  |  |  |  |
|-----------------------------------------------------|----------------------------------------------------------------------------------------------------|-------------------------------------------------------------|--|--|--|--|
| Arial font:                                         |                                                                                                    |                                                             |  |  |  |  |
| Italic characters                                   | Referenced books                                                                                             | MPLAB <sup>®</sup> IDE User's Guide                         |  |  |  |  |
|                                                     | Emphasized text                                                                                              | is the only compiler                                        |  |  |  |  |
| Initial caps                                        | A window                                                                                                    | the Output window                                           |  |  |  |  |
|                                                     | A dialog                                                                                                    | the Settings dialog                                         |  |  |  |  |
|                                                     | A menu selection                                                                                             | select Enable Programmer                                    |  |  |  |  |
| Quotes                                              | A field name in a window or dialog                                                                           | "Save project before build"                                 |  |  |  |  |
| Underlined, italic text with<br>right angle bracket | A menu path                                                                                                  | <u>File&gt;Save</u>                                         |  |  |  |  |
| Bold characters                                     | A dialog button                                                                                              | Click OK                                                    |  |  |  |  |
|                                                     | A tab                                                                                                    | Click the <b>Power</b> tab                                  |  |  |  |  |
| N'Rnnnn                                             | A number in verilog format,<br>where N is the total number of<br>digits, R is the radix and n is a<br>digit. | 4'b0010, 2'hF1                                              |  |  |  |  |
| Text in angle brackets < >                          | A key on the keyboard                                                                                        | Press <enter>, <f1></f1></enter>                            |  |  |  |  |
| Courier New font:                                   |                                                                                                    |                                                             |  |  |  |  |
| Plain Courier New                                   | Sample source code                                                                                           | #define START                                               |  |  |  |  |
|                                                     | Filenames                                                                                                    | autoexec.bat                                                |  |  |  |  |
|                                                     | File paths                                                                                                   | c:\mcc18\h                                                  |  |  |  |  |
|                                                     | Keywords                                                                                                    | _asm, _endasm, static                                       |  |  |  |  |
|                                                     | Command-line options                                                                                         | -Opa+, -Opa-                                                |  |  |  |  |
|                                                     | Bit values                                                                                                   | 0, 1                                                        |  |  |  |  |
|                                                     | Constants                                                                                                    | OxFF, `A'                                                   |  |  |  |  |
| Italic Courier New                                  | A variable argument                                                                                          | <i>file.</i> o, where <i>file</i> can be any valid filename |  |  |  |  |
| Square brackets [ ]                                 | Optional arguments                                                                                           | <pre>mcc18 [options] file [options]</pre>                   |  |  |  |  |
| Curly brackets and pipe                             | Choice of mutually exclusive                                                                                 | errorlevel {0 1}                                            |  |  |  |  |
| character: {   }                                    | arguments; an OR selection                                                                                   |                                                             |  |  |  |  |
| Ellipses                                            | Replaces repeated text                                                                                       | <pre>var_name [, var_name]</pre>                            |  |  |  |  |
|                                                     | Represents code supplied by user                                                                             | <pre>void main (void) { }</pre>                             |  |  |  |  |

#### **RECOMMENDED READING**

This user's guide describes how to use MPLAB<sup>®</sup> Code Configurator. Other useful documents are listed below. The following Microchip documents are available and recommended as supplemental reference resources.

http://www.microchip.com/mcc

#### THE MICROCHIP WEB SITE

Microchip provides online support via our web site at www.microchip.com. This web site is used as a means to make files and information easily available to customers. Accessible by using your favorite Internet browser, the web site contains the following information:

- **Product Support** Data sheets and errata, application notes and sample programs, design resources, user's guides and hardware support documents, latest software releases and archived software
- General Technical Support Frequently Asked Questions (FAQs), technical support requests, online discussion groups, Microchip consultant program member listing
- Business of Microchip Product selector and ordering guides, latest Microchip press releases, listing of seminars and events, listings of Microchip sales offices, distributors and factory representatives

#### **DEVELOPMENT SYSTEMS CUSTOMER CHANGE NOTIFICATION SERVICE**

Microchip's customer notification service helps keep customers current on Microchip products. Subscribers will receive e-mail notification whenever there are changes, updates, revisions or errata related to a specified product family or development tool of interest.

To register, access the Microchip web site at www.microchip.com, click on Customer Change Notification and follow the registration instructions.

The Development Systems product group categories are:

- **Compilers** The latest information on Microchip C compilers, assemblers, linkers and other language tools. These include all MPLAB C compilers; all MPLAB assemblers (including MPASM<sup>™</sup> assembler); all MPLAB linkers (including MPLINK<sup>™</sup> object linker); and all MPLAB librarians (including MPLIB<sup>™</sup> object librarian).
- Emulators The latest information on Microchip in-circuit emulators. This includes the MPLAB REAL ICE<sup>™</sup> and MPLAB ICE 2000 in-circuit emulators.
- In-Circuit Debuggers The latest information on the Microchip in-circuit debuggers. This includes MPLAB ICD 3 in-circuit debuggers and PICkit<sup>™</sup> 3 debug express.
- MPLAB<sup>®</sup> IDE The latest information on Microchip MPLAB IDE, the Windows<sup>®</sup> Integrated Development Environment for development systems tools. This list is focused on the MPLAB IDE, MPLAB IDE Project Manager, MPLAB Editor and MPLAB SIM simulator, as well as general editing and debugging features.
- Programmers The latest information on Microchip programmers. These include production programmers such as MPLAB REAL ICE in-circuit emulator, MPLAB ICD 3 in-circuit debugger and MPLAB PM3 device programmers. Also included are nonproduction development programmers such as PICSTART<sup>®</sup> Plus and PICkit 2 and 3.

#### **CUSTOMER SUPPORT**

Users of Microchip products can receive assistance through several channels:

- Distributor or Representative
- Local Sales Office
- Field Application Engineer (FAE)
- Technical Support

Customers should contact their distributor, representative or field application engineer (FAE) for support. Local sales offices are also available to help customers. A listing of sales offices and locations is included in the back of this document.

Technical support is available through the web site at:

http://www.microchip.com/support.

#### **REVISION HISTORY**

#### **Revision A (October 2013)**

This is the initial release of this document.

#### Revision B (May 2014)

Updated Figures 3-7, 3-8, 4-3, 4-6, 4-7; Other minor corrections.

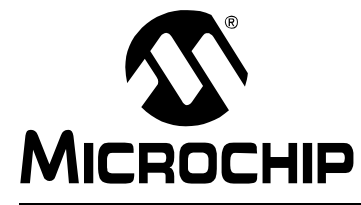

## MPLAB<sup>®</sup> CODE CONFIGURATOR USER'S GUIDE

## Chapter 1. Overview

#### 1.1 INTRODUCTION

The MPLAB<sup>®</sup> Code Configurator (MCC) is a user friendly plug-in tool for MPLAB<sup>®</sup> X IDE which generates drivers for controlling and driving peripherals of PIC<sup>®</sup> microcontrollers, based on the settings and selections made in the Graphical User Interface (GUI). The generated drivers can be used in any application program.

Before starting MCC, a new MPLAB X IDE project needs to be created or an existing project needs to be opened. This is necessary as MCC needs to know the device used in the application, to have access to device-specific information like registers, bits and configurations and also to setup its GUI. MCC generates source and header files based on selections made in the GUI. It adds the generated files into the active project of MPLAB X IDE.

Figure 1-1 shows an overview of working of the MCC for generating peripheral drivers.

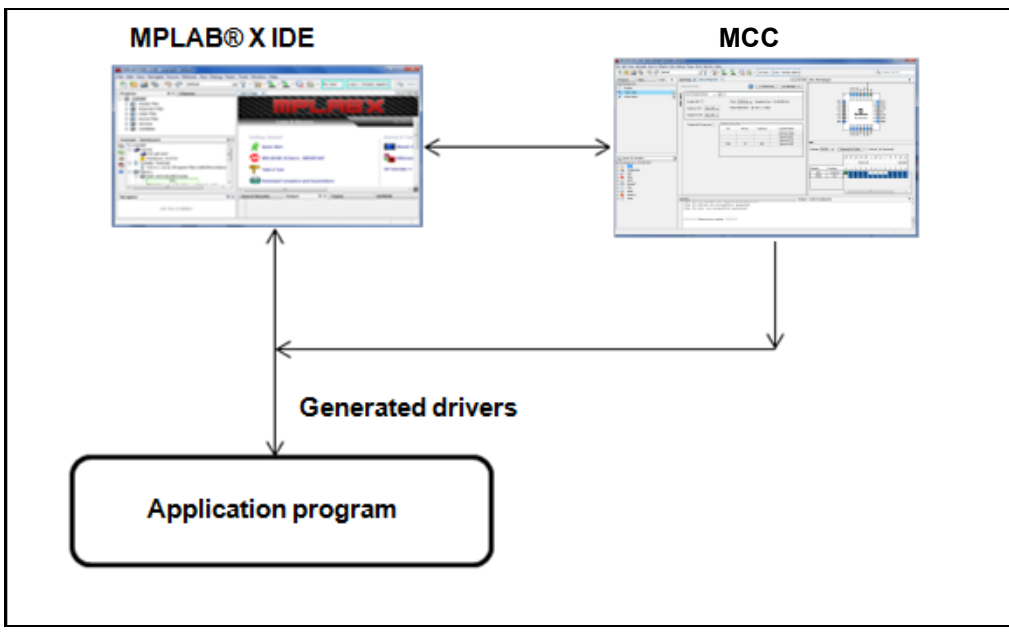

FIGURE 1-1: WORKING OF MPLAB<sup>®</sup> CODE CONFIGURATOR

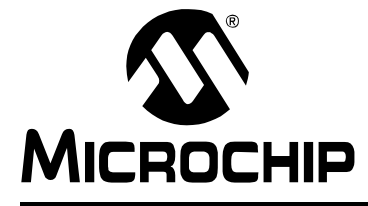

## **Chapter 2. Getting Familiar with the User Interface**

#### 2.1 OPERATING AREAS

MCC user interface consists of the following three main operating areas, see Figure 2-1.

- **Resource Area:** It displays the MCC supported peripherals that are available in the selected device. Includes both selected Project Resources and a list of possible Device Resources.
- **Composer Area:** It is the main area in which a peripheral can be configured. It displays the possible configurations of the peripheral.
- **Pin Manager Area:** The I/O pins of the device can be configured in pin manager in Table view. It also displays the pinout of the device and their functions as a Package view.

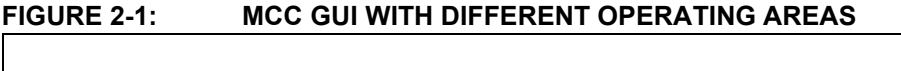

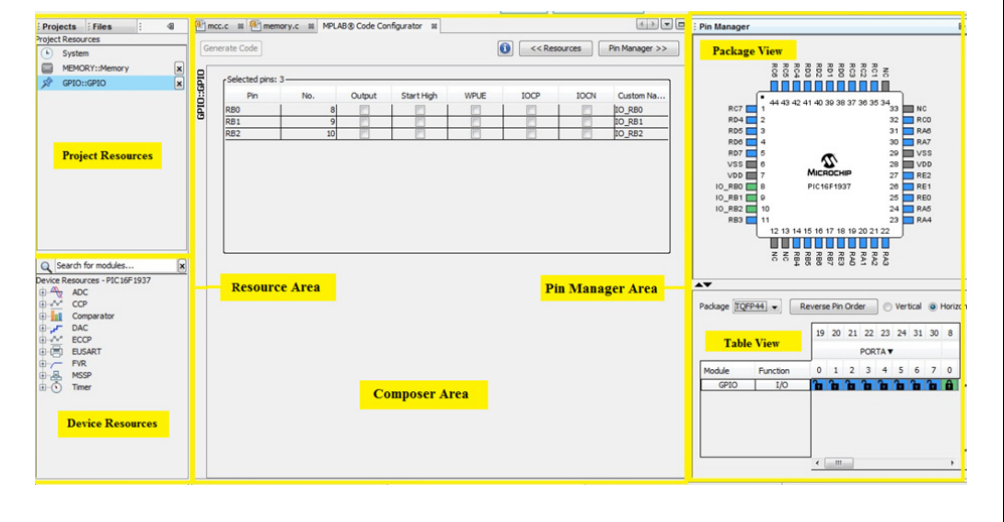

#### 2.1.1 Resource Area

It is further divided into two sub-windows:

- · Device Resources area, and
- · Project Resources area

#### 2.1.1.1 DEVICE RESOURCES AREA

The Device Resources area lists all supported peripherals of the selected device from where they can be included into the project resources. Once a peripheral is selected, it is moved to the Project Resource area, simultaneously invoking the pin manager with associated I/O pins of that peripheral.

#### Q Search for modules... x Device Resources - PIC 16F 1937 🗄 🕀 ADC € ~~ CCP 🗄 📶 Comparator €⊷∠∽ DAC ECCP 🗄 🚍 EUSART ±.../ **FVR** ÷...🔊 GPIO €n-Ba MSSP ÷---Memory Ė…(♥) Timer

FIGURE 2-2: DEVICE RESOURCES AREA

The device resources tree can also be navigated and handled by using the following keys:

- Up and down arrow keys: For moving up and down in the tree, respectively.
- Right arrow key: For expanding a node.
- Left arrow key: For collapsing a node.
- Space key: For enabling a module if it is not a node or expanding or collapsing a node.

#### 2.1.1.1.1 Peripheral Search Feature

MCC supports peripheral search in the Device Resources area. There's a search bar and any available peripherals can be based on their name or application use.

#### Based on peripheral name:

Entering a few characters of the peripheral name in the search tab and pressing enter key lists all peripherals having those characters in their name. For example, see Figure 2-3 where the search has been done using a few characters of the peripheral name ("tim" for timers).

FIGURE 2-3: PERIPHERAL SEARCH BASED ON ITS NAME

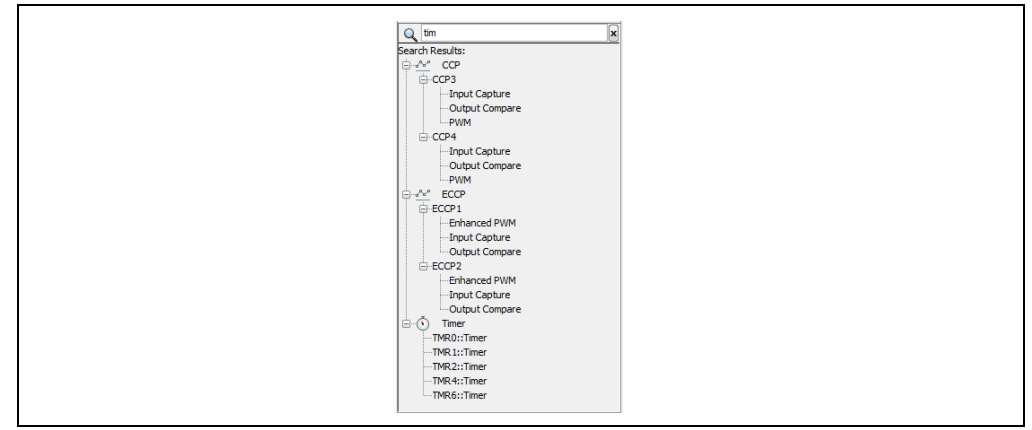

#### · Based on peripheral application:

Entering the application name in the **Search** tab and pressing enter key lists all peripherals related to that particular application. For example, see Figure 2-4 where the search has been done using "motor control" keyword. This lists all the peripherals related to motor control applications.

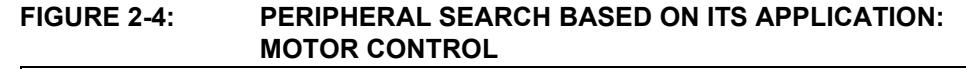

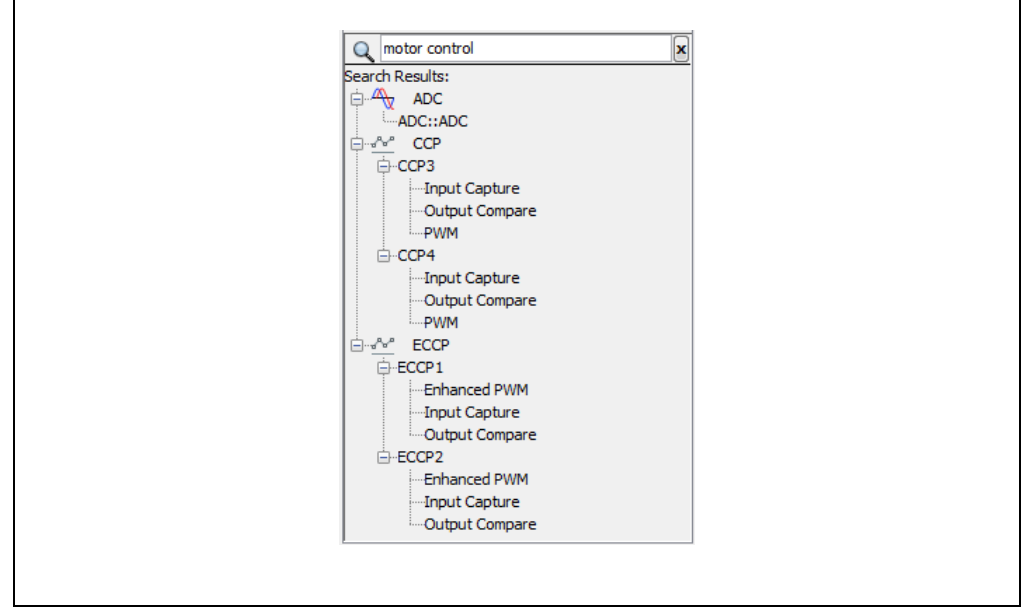

#### 2.1.1.2 PROJECT RESOURCES AREA

The Project Resources area consists of a list of enabled peripherals selected from the Device Resource area. For configuring, click the peripheral name. The corresponding peripheral GUI gets displayed in the Composer area from where the selected peripheral can be configured.

#### FIGURE 2-5: PROJECT RESOURCES AREA

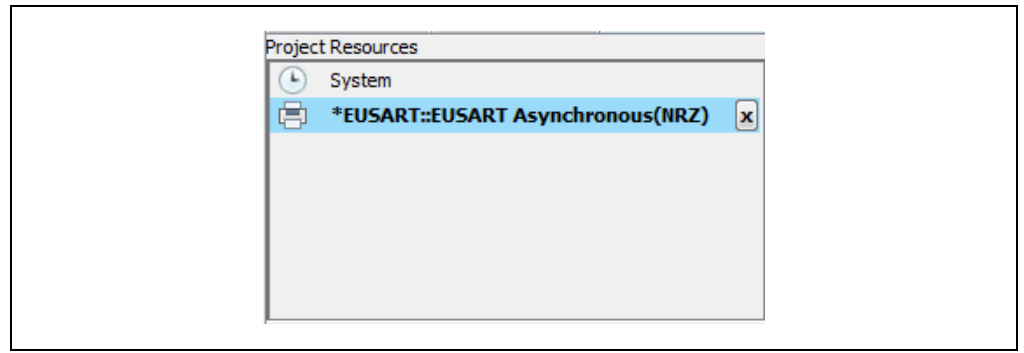

A module in the Project Resources window can be disabled by right clicking it and selecting the "Disable Module" option or by clicking the "**x**" button against it. Disabling a module will remove it from the generated files and the respective module configurations will be lost.

#### 2.1.2 Pin Manager Area

The pin manager area consists of the following two sub areas:

- **Package or graphical view** which shows the graphical package of the device, see Figure 2-6 and,
- Table view which shows the tabular form of pin manager, see Figure 2-7.

I/O pins of the selected device can be configured from these windows.

#### 2.1.2.1 PACKAGE VIEW

The graphical pin manager can be zoomed in and out in order to adjust its visibility. This can be done by holding down the CTRL key and scrolling the mouse wheel. Also, hovering over a selected pin shows the real-time configuration of that pin. The functionality of a pin can be selected by right clicking it in the package and selecting the desired functionality among the listed ones.

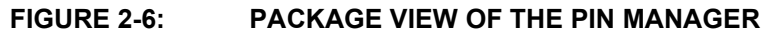

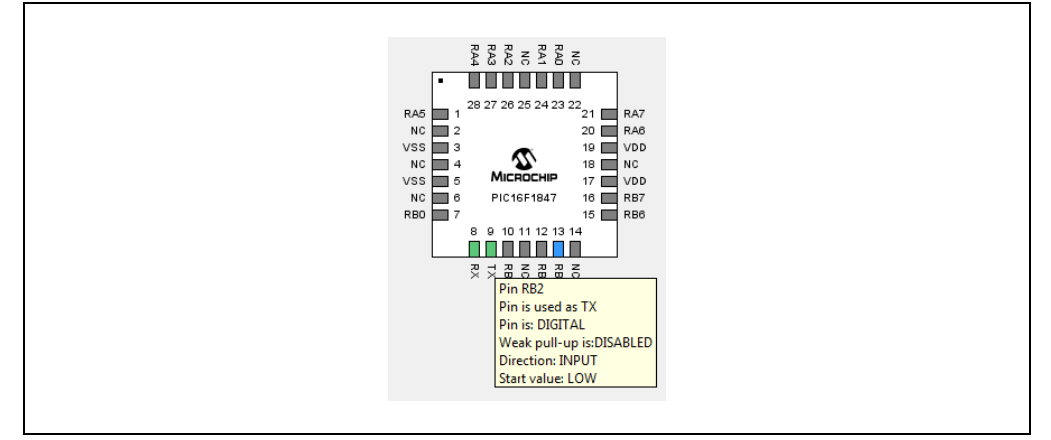

The following color combinations are associated with the pins in graphical view:

- **Grey colored pin**: It indicates that the pin is not usable in the selected configuration and that there is no enabled module which has any functionality on that pin.
- Blue colored pins: It indicates pins which can be allocated to a module for configuration.
- **Green colored pin**: This combination indicates that the pin has been allocated and selected for a module. The name displayed against the pin is either the name of the pin in the module's context or a custom name entered.
- Yellow colored pin: It indicates the pin currently being configured.

#### 2.1.2.2 TABLE VIEW

|         |          | 29 | 33 | 34  | 35  | 36 3 | 31 32    | 58 | 55 | 54 | 53  | 52   | 51 | 50 | 49 | 2 | 1 |
|---------|----------|----|----|-----|-----|------|----------|----|----|----|-----|------|----|----|----|---|---|
|         |          |    |    | POR | тс▼ |      |          |    |    |    | POR | TD 🔻 |    |    |    |   |   |
| Module  | Function | 1  | 2  | 3   | 4   | 5    | 6 7      | 0  | 1  | 2  | 3   | 4    | 5  | 6  | 7  | 0 | 1 |
| EUSART1 | TX1      |    |    |     |     |      | <b>a</b> |    |    |    |     |      |    |    |    |   |   |
| EUSART1 | RX1      |    |    |     |     |      | Ê        |    |    |    |     |      |    |    |    |   |   |

#### -----

The **Package** button allows the user to select between various supported packages, the selection made at which gets reflected in the graphical view of the pin manager.

The **Reverse Pin Order** button changes the port order of the I/O's. Clicking this button will switch between port pin ordering 0-7 or 7-0.

The three columns in the table view which indicate module name, functionality name and the port pin numbers, respectively, are movable and can be switched in between them for easier access.

Hovering over a cell with a lock shows the pins functionality in that module while it is not selected. However, when a pin is selected, it shows the name in that module or the custom name entered. Clicking on the "PORTx" title cell expands/collapses all the pins in that port. Also, right clicking anywhere in the "PORTx" row shows a menu to collapse/expand all the ports.

More features of the pin manager:

Right clicking in the pin manager area pops up a menu with the following options:

- · Invert split panes: It is used to invert the split panes between the graphical and table views of the pin manager.
- Divider: It is used to change the divider between the graphical and table views of the pin manager to either horizontal or vertical types.
- **Print:** It is used to print the graphical or table view of the pin manager. If the table view is selected for printing, the currently selected table gets printed. Thus, for printing both the horizontal and vertical tables, the user should switch and print each view individually.
- **Export:** It is used to save the package or the table view to an image file. The • supported image formats are .jpg, .png, .gif and .bmp which along with the user defined name can be provided in the dialog which appears when this option is selected.

#### 2.1.3 **Composer Area**

Once a peripheral is selected from the Project Resources area, its corresponding Configuration GUI is displayed in the Composer area. The Composer area is where a peripheral is configured based on application's requirements.

#### 2.1.3.1 INITIALIZERS

Initializers are the functions which are generated based on the module configuration set by user inputs and settings done in the GUI. The GUI supports multiple initializers, so any number of initializers can be generated for a module based on the application's requirements. In the case of multiple initializers, each initializer GUI needs to be configured separately.

The Composer area has two main regions:

• **Initializer specific area:** It is the region which includes settings particular to the initializer. Any changes in the settings will be reflected in the generated configuration function. Visually, it is the area bounded by the black rectangle in the composer, see Figure 2-8.

The initializer specific area consists of an initializer bar from where an initializer can be added, removed, renamed or given comments. Clicking the "+" button adds a new initializer, whereas clicking " $\mathbf{x}$ " button removes the selected initializer. Also, the comment entered for an initializer is included in the generated code for the initializer.

• **Global area:** The region of the composer excluding the initializer specific area is treated as global area. It consists of settings which globally affect the module and thus all, initializers share these settings.

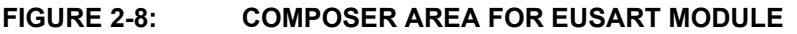

| Gen    | erate Code (3)              |                    | Initializer Bar        | << Resources Pin Manager >> |
|--------|-----------------------------|--------------------|------------------------|-----------------------------|
| RZ)    | 👸 Initialize 👻 🕂 🗙          |                    |                        |                             |
| N)sno  | Enable USART 📃              | Baud Rate:         | 9600                   |                             |
| Iron   | Enable Transmit 📃           | Transmission Bits: | 8 🗸                    |                             |
| vnch   | Enable Wake-up 📃            | Reception Bits:    | 8 🔹                    | Initializer Specific Area   |
| T As   | Auto-Baud Detection         | Clock Polarity:    | Non-Inverted 👻         |                             |
| JSAR.  | Enable Address Detect       | Enable Continous I | Receive                |                             |
| RT::EL | Enable All USART Interrupts | Redirect STDIO to  | USART                  |                             |
| ISA    | Enable Transmit Interrupt   | Software Transmit  | Buffer Size: 8 👻 Bytes |                             |
|        | Enable Receive Interrupt    | Software Receive   | Buffer Size: 8 🚽 Bytes |                             |
| 9      |                             | G                  | lobal Area             |                             |
| 1      |                             |                    |                        |                             |

For example, if the EUSART peripheral is selected from the Project Resources area, the EUSART Composer area gets invoked, see Figure 2-8. The EUSART Composer area allows configuring different EUSART parameters related to transmission and reception operations. It also has fields to use peripheral interrupts as well as standard input-output (stdio) functions, which can be used depending upon the application needs. Once setting up of required peripheral configurations is done, clicking **Generate Code** will generate drivers for that particular peripheral. The **Generate Code** button gets activated only when there is something that needs to be generated (e.g., a new module) or when some changes have been done in an already generated module.

Hovering over the **Generate Code** button provides the list of modules which need to be generated or regenerated.

"**Resources**" and "**Pin manager**" buttons provide a link to those particular areas. Thus, if any of these areas are not in focus, they can be brought in focus by clicking these respective buttons.

Configuration of the operation of MCC can be managed by using the "Options" panel which can be invoked by clicking **Tools -> Options -> Embedded -> MPLAB Code Configurator** in the menu bar of MPLAB<sup>®</sup> X IDE.

| X Options      |                  |                  |              |              |               |                        | ×           |    |
|----------------|------------------|------------------|--------------|--------------|---------------|------------------------|-------------|----|
| 8              | 2                |                  |              | 8            |               | 20                     |             |    |
| General        | Editor F         | fonts & Colors   | Кеутар       | C/C++        | Embedded      | Miscellaneous          |             | _  |
| Build Tools Pr | ject Options G   | ieneric Settings | Suppressible | Messages Dia | nostics Other | MPLAB® Code Configurat | tor         | 10 |
|                |                  |                  |              |              |               |                        |             |    |
| MPLAB® Co      | de Configurator  | File handling    |              |              |               |                        |             |    |
| Remove         | unused files fro | m the project    |              |              |               |                        |             |    |
| Delete         | nused nies from  | Dialoge          |              |              |               |                        |             |    |
| Always         | ask before remo  | ving a module    |              |              |               |                        |             |    |
| Always         | ask before remo  | wing a pin       |              |              |               |                        |             |    |
|                |                  |                  |              |              |               |                        |             |    |
|                |                  |                  |              |              |               |                        |             |    |
|                |                  |                  |              |              |               |                        |             |    |
|                |                  |                  |              |              |               |                        |             |    |
|                |                  |                  |              |              |               |                        |             |    |
|                |                  |                  |              |              |               |                        |             |    |
|                |                  |                  |              |              |               |                        |             |    |
|                |                  |                  |              |              |               |                        |             |    |
|                |                  |                  |              |              |               |                        |             |    |
|                |                  |                  |              |              |               |                        |             |    |
|                |                  |                  |              |              |               |                        |             |    |
|                | Trans 1          |                  |              |              |               | 01                     | Count Count |    |

FIGURE 2-9: MCC OPTIONS PANEL

The MCC Options panel offers the following controls:

#### 2.1.3.2 MCC FILE HANDLING

- **Remove unused files from the project**: Enabling this option tells the MCC to remove .c and .h files for modules which were removed from the MCC configuration between the subsequent generation procedures. This option ensures that the files which are included in the project (and thus in the compilation) are only those which are strictly necessary. However, this will not delete files from the disk.
- **Delete unused files from the disk**: This option gets enabled only when "Remove unused files from the project" is selected. This performs the additional task of deleting unused files from the disk and thus, files cannot be recovered anymore.

#### 2.1.3.3 MCC DIALOGS

- Always ask before removing a module: Enabling this control enables the "are you sure?" dialog which appears while disabling or removing an enabled module.
- Always ask before removing a pin: Enabling this control enables the "are you sure?" dialog which appears while deallocating or removing a pin from a peripheral.

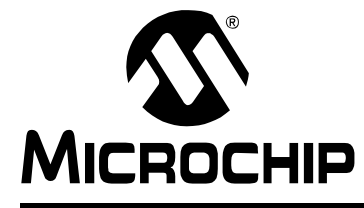

## Chapter 3. Operating the MPLAB<sup>®</sup> Code Configurator

#### 3.1 PROCEDURE FOR PERIPHERAL DRIVERS GENERATION

Figure 3-1 shows an overview of steps involved in generating peripheral drivers using MCC.

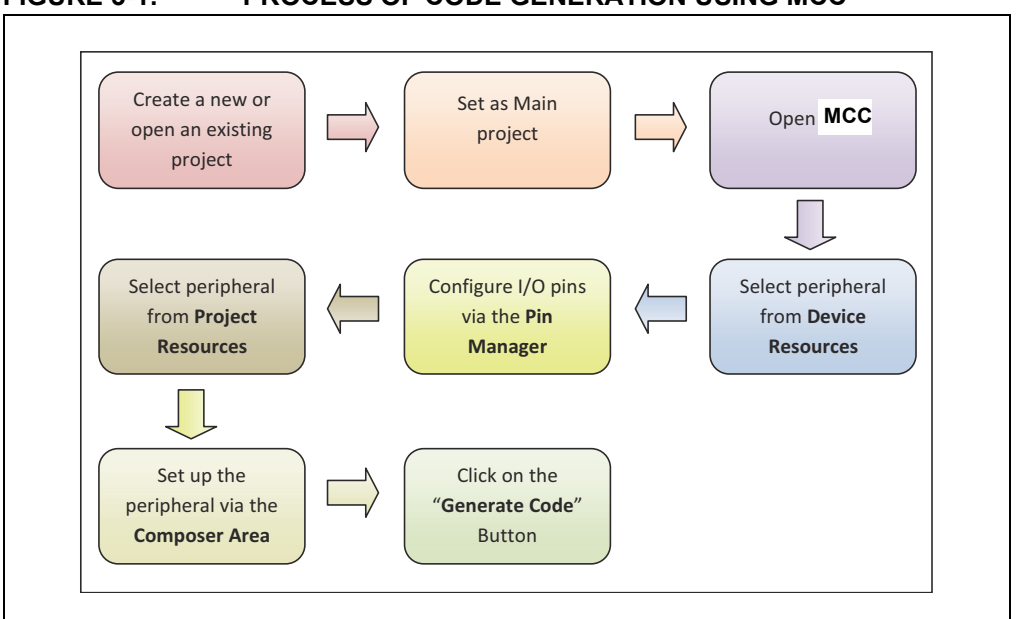

#### FIGURE 3-1: PROCESS OF CODE GENERATION USING MCC

Follow the steps to generate peripheral drivers using MCC in MPLAB<sup>®</sup> X IDE:

1. Create a new MPLAB X IDE project or open an existing project. As an example, a project for the PIC16F1937 device with the name **example** is created here, see Figure 3-2.

#### FIGURE 3-2: CREATING A PROJECT IN MPLAB X IDE

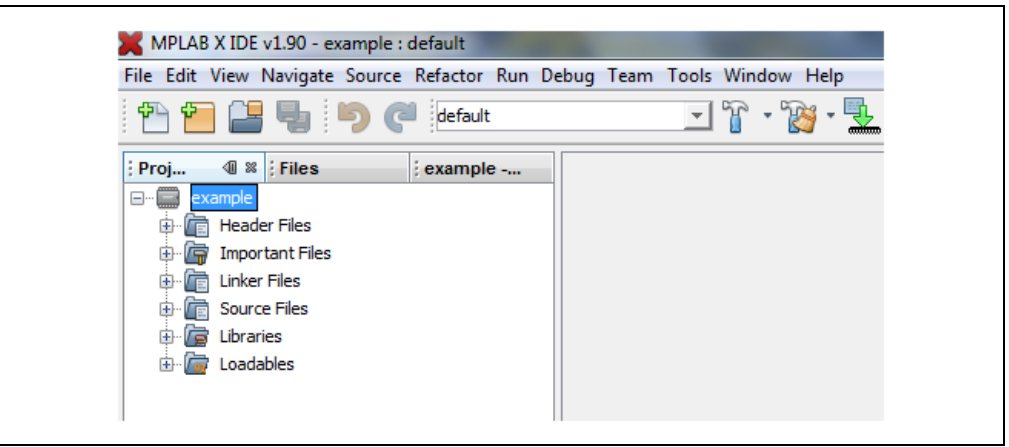

- If multiple projects are open in MPLAB X IDE, set one as the main (active) project by selecting "Set as Main Project" in the MPLAB X IDE. For the active project, MCC automatically includes the generated driver files.
- Open the MCC plug-in tool. For this, in the menu bar of MPLAB X IDE, go to Tools -> Embedded and click MPLAB<sup>®</sup> Code Configurator. Note that for MAC users the "Embedded" selection will be under the "Preferences" menu. This launches the MCC GUI.

|       |                      | 10 |                            |
|-------|----------------------|----|----------------------------|
|       | Embedded             | 80 | MPLAB® Code Configurator : |
|       | Licenses             | •= |                            |
| QU 88 | Add to Favorites     |    |                            |
|       | Templates            |    |                            |
|       | DTDs and XML Schemas |    |                            |
|       | Plugins              |    |                            |
|       | Options              |    |                            |

FIGURE 3-3: OPENING MCC IN MPLAB X IDE

4. Clicking the **system** module in the Project Resources area invokes the Configuration bits setting GUI in the Composer area where device Configuration bits can be set, see Figure 3-4. The Configuration bit settings will be included in the generated code.

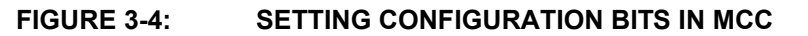

| System     Set Set Set Set Set Set Set Set Set                                                                                                    | Generate Code (3)       (1)         (2)       (1)         (3)       (1)         (3)       (1)         (3)       (1)         (3)       (1)         (4)       (1)         (3)       (1)         (4)       (1)         (5)       (1)         (5)       (1)         (5)       (1)         (1)       (1)         (2)       (1)         (3)       (1)         (1)       (1)         (2)       (1)         (2)       (1)         (2)       (1)         (2)       (1)         (2)       (1)         (2)       (1)         (2)       (1)         (2)       (1)         (2)       (1)         (2)       (1)         (2)       (1)         (2)       (1)         (3)       (1)         (4)       (1)         (5)       (1)         (2)       (1)         (2)       (1)         (2)       (1)         (2)       (2)         (3) </th <th>Pin Manager &gt;&gt;</th> | Pin Manager >> |
|----------------------------------------------------------------------------------------------------|----------------------------------------------------------------------------------------------------|----------------|
| Q     Search for modules     X       Device Resources -PIC16F1937     Image: Comparation of the product of the product of the prod | Internal Luos: WUMTLyne  Software PLL Enabled  Search for fuse  CONFIG1  CONFIG2  Rash Nemory Self-Write Protection [WRT OFF]  Witage Regulator Capacitor Enable [VCAPEN OFF]  Witage Regulator Capacitor Enable [VCAPEN ON]  Stack Overflow/Underflow Reset Enable [STVREN ON]  Frown-out Reset Voltage Selection [BORV LO]  Cow-Voltage Programming Enable [LVP OFF]                                                                                                    |                |

The Configuration bits tree can be navigated and handled by using following keys:

- Up and down arrow keys: For moving up and down in the tree, respectively.
- Right arrow key: For expanding a node.
- Left arrow key: For collapsing a node.
- Space key: For setting a bit if it is not a node or expanding or collapsing a node.
- 5. From the Device Resources area, select a peripheral to be enabled for code generation. For example, EUSART asynchronous (NRZ) module has been enabled here, see Figure 3-5. Once a peripheral is enabled, observe that the peripheral now appears on the Project Resources area, see Figure 2-6. Also, pins in the Pin Manager area get invoked based on the enabled peripherals.

| Project Resources             |   |    |
|-------------------------------|---|----|
| 🕒 System                      |   |    |
|                               |   |    |
|                               |   |    |
|                               |   |    |
|                               |   |    |
|                               |   |    |
|                               |   |    |
|                               |   |    |
|                               |   |    |
|                               |   |    |
| Q Search for modules          | × |    |
| Device Resources - PIC16F1937 | - |    |
| time ADC                      |   |    |
| tin CCP                       |   |    |
| Comparator                    |   |    |
| DAC                           |   |    |
| ECCP                          |   |    |
|                               | Ξ |    |
| E-EUSART                      |   |    |
| ELISART Synchronous (SVNC)    |   |    |
| EVER                          |   |    |
| GPIO                          |   |    |
| ● 异 MSSP                      |   |    |
| 🕀 ··· 🥅 Memory                |   |    |
| Timer                         | - | ]] |
|                               |   |    |

FIGURE 3-5: ENABLING A MODULE FOR CODE GENERATION IN MCC

6. In the Project Resource area, select the peripheral which needs to be configured by clicking the peripheral name. Once a peripheral is selected for configuration, the configuration GUI for that peripheral comes up in the Composer area. For example, EUSART asynchronous (NRZ) module is selected for configuration and hence, the respective module configuration GUI is displayed on the Composer area, see Figure 3-6.

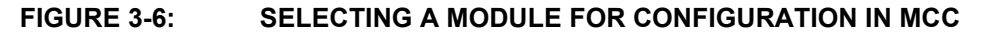

| Ge     | nerate Code (3)               |                                          | << Resources Pin Manager >> |
|--------|-------------------------------|------------------------------------------|-----------------------------|
| (RZ)   | දිටු Initialize               |                                          |                             |
| Jsno   | Enable USART                  | Baud Rate: 9600 👻 Error: 0.160 %         |                             |
| ron    | Enable Transmit 📃             | Transmission Bits: 8                     |                             |
| vnd    | Enable Wake-up 📃              | Reception Bits: 8                        |                             |
| T As   | Auto-Baud Detection           | Clock Polarity: Non-Inverted 👻           |                             |
| JSAR   | Enable Address Detect         | Enable Continous Receive                 |                             |
| ET::EI | Enable All USART Interrupts 📃 | Redirect STDIO to USART 🥅                |                             |
| USAF   | Enable Transmit Interrupt     | Software Transmit Buffer Size: 8 y Bytes |                             |
|        | Enable Receive Interrupt      | Software Receive Buffer Size: 8 🚽 Bytes  |                             |
|        |                               |                                          |                             |
| 1      |                               |                                          |                             |

#### 3.1.1 GPIO Module

The order of the pins in the GPIO module GUI can be moved up and down by merely dragging and dropping them to the desired location. Also, for pins supporting Interrupt on Change (IOC), the corresponding parameters (e.g., enable/disable, IOCP, IOCN etc.) can be configured using the GPIO module GUI.

7. Configure the peripheral in the Composer area. As an example, assume that an application requires two EUSART initialization functions: one with a 1200 baud rate and the other with a 9600 baud rate. Multiple initializers can be generated for each baud rate required. Each initializer can be called as required by application. Multiple initializers can be added by clicking the "+" button present next to the initializer name in the Composer area.

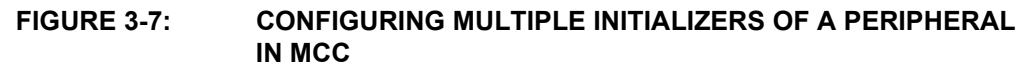

| Ge                      | enerate Code (3)                                                                                                    | Put Initialize Comment Here                                                                                                    | ources Pin Manager >> |
|-------------------------|----------------------------------------------------------------------------------------------------|----------------------------------------------------------------------------------------------------|-----------------------|
| USART Asvnchronous(NRZ) | Initialize     Initialize       Enable USART     Imitialize       Enable Transmit     Imitialize       Enable Wake-up     Imitialize       Auto-Baud Detection     Imitialize       Enable Address Detect     Imitialize | Baud Rate: 9600 		 Error: 0.160 %<br>Transmission Bits: 8<br>Reception Bits: 8<br>Clock Polarity: Non-Inverted<br>Enable Continous Receive □ |                       |
| JSART::E                | Enable All USART Interrupts 🥅<br>Enable Transmit Interrupt 📃                                                                                                    | Redirect STDIO to USART                                                                                                    |                       |
| E 🚺                     | Enable Receive Interrupt 🗌                                                                                                    | Software Receive Buffer Size: 8 y                                                                                                    |                       |

Note that when multiple initializers are used only the default initializer, denoted by the small sprocket icon, will be automatically included in the global initializer function. Additional initializers must be called by the application when they are required.

If interrupts are enabled for a peripheral in its Composer area, an interrupt symbol gets prefixed to that peripheral's name in the Project Resources showing the fact that interrupts have been used in its configuration. Also, an extra module called "interrupt manager" gets added in the project resources list which can be used to assign the interrupt execution priority for multiple peripherals.

8. Configure the pins in the Pin Manager area depending upon the application requirements. The table view can be displayed in either a vertical or horizontal. The package view displays the respective pin configurations graphically. For example, Figure 3-8 shows the 44-pin TQFP configurations for the EUSART asynchronous (NRZ) module which was enabled for configuration.

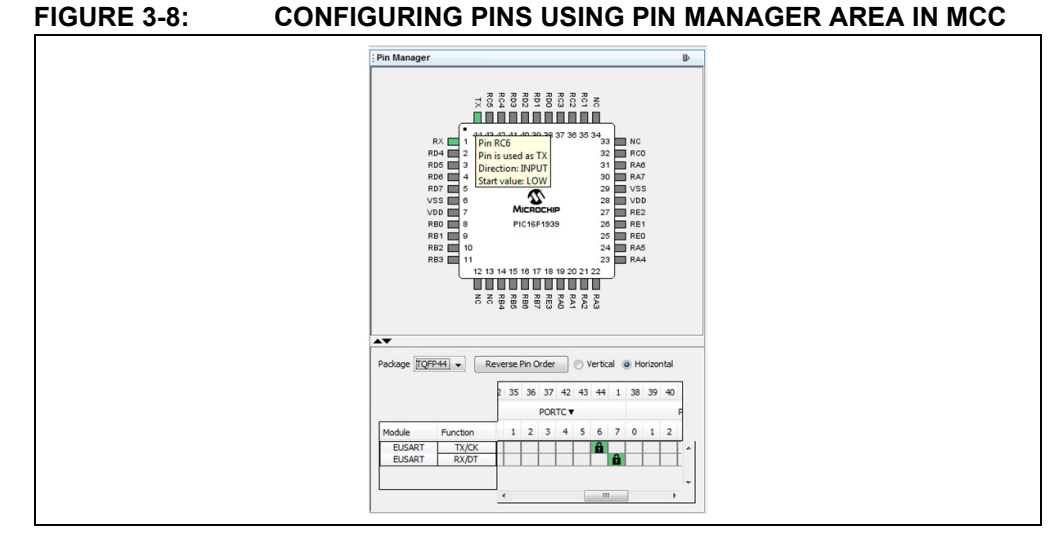

9. When all of the enabled modules have been configured, clicking the **Generate Code** button at the top of the Composer area will generate the drivers and initializers.

#### 3.2 GENERATED PERIPHERAL DRIVERS

The generated drivers will be included in the active MPLAB X IDE project, see Figure 3-9.

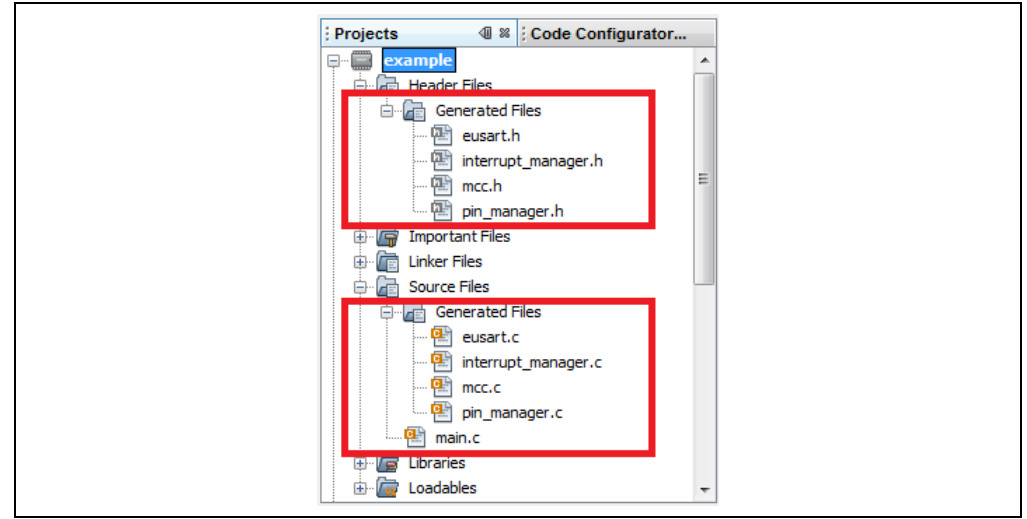

#### FIGURE 3-9: GENERATED PERIPHERAL DRIVERS

These generated drivers consist of module configurations, pin configurations, interrupt configurations and system configurations.

- The mcc.h and mcc.c files include the definitions of Configuration bits and the oscillator\_initializer function. These definitions are based on the settings which were made for the System module in the Composer. Also included is the system\_initializer function which can be called in the application program to call all the other default initializers (the ones marked in the GUI by sprocket symbol ...).
- The pin\_manager.h and pin\_manager.c files include the pin manager initializer functions based on the configurations which were made in the pin manager GUI.
- The interrupt\_manager.h and interrupt\_manager.c files are optional files which are generated only when peripheral interrupts are enabled and they include interrupt initializer functions.

**Note:** The user must enable the peripheral and global interrupts in the application code using the respective macros defined in interrupt\_manager.h file.

- The <peripheral\_name>.h and <peripheral\_name>.c files are module specific files and include each module's peripheral configuration functions.
- The main.c file is generated only when the MCC detects that there is no main.c file present in the project. If there is any previous main.c in the project regardless of its creator (the user or MCC), it will not generate or overwrite the existing one. When using a main.c not generated by MCC the lines: "#include "mcc\_generated\_files/mcc.h", and SYSTEM\_Initializer() need to be added to the main.c file.

Functions present in these generated files can be called in the application program based on requirements.

#### 3.2.1 Code Modification Tracking

One of the MPLAB X features which MCC utilizes is the "Diff Checking Tool". The Diff Checking Tool prevents the MCC code generator from overwriting any modifications the user has made to an MCC generated file. When MCC detects a user modification to a file during generation, the Diff Checking Tool appears (Figure 3-10). The modified code is shown on the left, and the newly generated code is shown on the right. Navigation buttons at the top let the user to quickly move between each of the detected modifications. An arrow along the center margin is used to choose which of the changes are copied into the newly generated code. Clicking on the arrow copies the user modifications into the newly generated code. Not clicking on the arrow causes MCC to replace the user modification with generated code.

#### FIGURE 3-10: DIFF CHECKING DISPLAY WINDOW

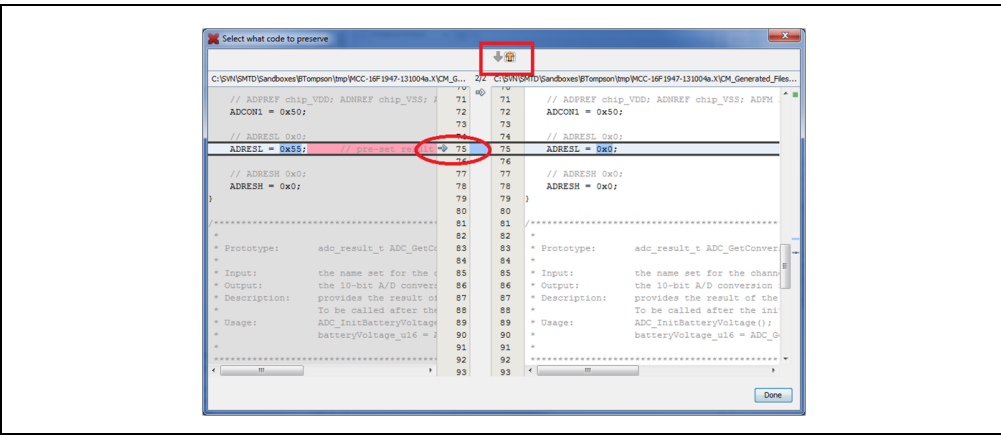

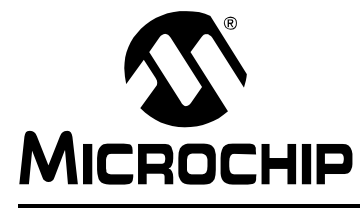

## MPLAB<sup>®</sup> CODE CONFIGURATOR USER'S GUIDE

## **Appendix A. Support**

#### A.1 ABBREVIATIONS USED

- MCC: MPLAB<sup>®</sup> Code Configurator
- IDE: Integrated Development Environment
- GUI: Graphical User Interface

#### A.2 SUPPORT

- For more information about MPLAB X IDE, please refer to the following link: <u>http://www.microchip.com/mplabx</u>
- For more information about MPLAB XC compilers, please refer to the following link:

http://www.microchip.com/mplabxc

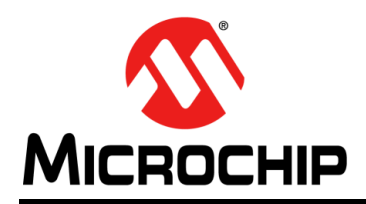

### **Worldwide Sales and Service**

#### AMERICAS

Corporate Office 2355 West Chandler Blvd. Chandler, AZ 85224-6199 Tel: 480-792-7200 Fax: 480-792-7277 Technical Support: http://www.microchip.com/ support

Web Address: www.microchip.com

Atlanta Duluth, GA Tel: 678-957-9614 Fax: 678-957-1455

Austin, TX Tel: 512-257-3370

Boston Westborough, MA Tel: 774-760-0087 Fax: 774-760-0088

Chicago Itasca, IL Tel: 630-285-0071 Fax: 630-285-0075

**Cleveland** Independence, OH Tel: 216-447-0464 Fax: 216-447-0643

**Dallas** Addison, TX Tel: 972-818-7423 Fax: 972-818-2924

**Detroit** Novi, MI Tel: 248-848-4000

Houston, TX Tel: 281-894-5983

Indianapolis Noblesville, IN Tel: 317-773-8323 Fax: 317-773-5453

Los Angeles Mission Viejo, CA Tel: 949-462-9523 Fax: 949-462-9608

New York, NY Tel: 631-435-6000

San Jose, CA Tel: 408-735-9110

**Canada - Toronto** Tel: 905-673-0699 Fax: 905-673-6509

#### ASIA/PACIFIC

Asia Pacific Office Suites 3707-14, 37th Floor Tower 6, The Gateway Harbour City, Kowloon Hong Kong Tel: 852-2943-5100 Fax: 852-2401-3431

Australia - Sydney Tel: 61-2-9868-6733 Fax: 61-2-9868-6755

**China - Beijing** Tel: 86-10-8569-7000 Fax: 86-10-8528-2104

**China - Chengdu** Tel: 86-28-8665-5511 Fax: 86-28-8665-7889

**China - Chongqing** Tel: 86-23-8980-9588 Fax: 86-23-8980-9500

**China - Hangzhou** Tel: 86-571-8792-8115 Fax: 86-571-8792-8116

China - Hong Kong SAR Tel: 852-2943-5100

Fax: 852-2401-3431

China - Nanjing Tel: 86-25-8473-2460 Fax: 86-25-8473-2470 China - Qingdao Tel: 86-532-8502-7355

Fax: 86-532-8502-7205 China - Shanghai Tel: 86-21-5407-5533 Fax: 86-21-5407-5066

**China - Shenyang** Tel: 86-24-2334-2829 Fax: 86-24-2334-2393

**China - Shenzhen** Tel: 86-755-8864-2200 Fax: 86-755-8203-1760

**China - Wuhan** Tel: 86-27-5980-5300 Fax: 86-27-5980-5118

**China - Xian** Tel: 86-29-8833-7252 Fax: 86-29-8833-7256

**China - Xiamen** Tel: 86-592-2388138 Fax: 86-592-2388130

**China - Zhuhai** Tel: 86-756-3210040 Fax: 86-756-3210049

#### ASIA/PACIFIC

India - Bangalore Tel: 91-80-3090-4444 Fax: 91-80-3090-4123

**India - New Delhi** Tel: 91-11-4160-8631 Fax: 91-11-4160-8632

India - Pune Tel: 91-20-3019-1500

Japan - Osaka Tel: 81-6-6152-7160 Fax: 81-6-6152-9310

**Japan - Tokyo** Tel: 81-3-6880- 3770 Fax: 81-3-6880-3771

**Korea - Daegu** Tel: 82-53-744-4301 Fax: 82-53-744-4302

Korea - Seoul Tel: 82-2-554-7200 Fax: 82-2-558-5932 or 82-2-558-5934

Malaysia - Kuala Lumpur Tel: 60-3-6201-9857 Fax: 60-3-6201-9859

**Malaysia - Penang** Tel: 60-4-227-8870 Fax: 60-4-227-4068

Philippines - Manila Tel: 63-2-634-9065 Fax: 63-2-634-9069

**Singapore** Tel: 65-6334-8870 Fax: 65-6334-8850

**Taiwan - Hsin Chu** Tel: 886-3-5778-366 Fax: 886-3-5770-955

Taiwan - Kaohsiung Tel: 886-7-213-7830

**Taiwan - Taipei** Tel: 886-2-2508-8600 Fax: 886-2-2508-0102

**Thailand - Bangkok** Tel: 66-2-694-1351 Fax: 66-2-694-1350

#### EUROPE

Austria - Wels Tel: 43-7242-2244-39 Fax: 43-7242-2244-393 Denmark - Copenhagen Tel: 45-4450-2828 Fax: 45-4485-2829

France - Paris Tel: 33-1-69-53-63-20 Fax: 33-1-69-30-90-79

Germany - Dusseldorf Tel: 49-2129-3766400

**Germany - Munich** Tel: 49-89-627-144-0 Fax: 49-89-627-144-44

Germany - Pforzheim Tel: 49-7231-424750

Italy - Milan Tel: 39-0331-742611 Fax: 39-0331-466781

Italy - Venice Tel: 39-049-7625286

Netherlands - Drunen Tel: 31-416-690399 Fax: 31-416-690340

Poland - Warsaw Tel: 48-22-3325737

**Spain - Madrid** Tel: 34-91-708-08-90 Fax: 34-91-708-08-91

Sweden - Stockholm Tel: 46-8-5090-4654

**UK - Wokingham** Tel: 44-118-921-5800 Fax: 44-118-921-5820

03/25/14